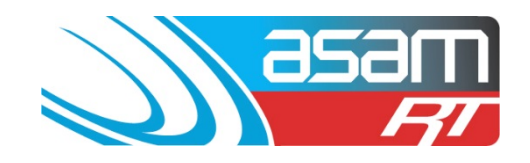

In ASAM under the 'Report' tab, there is an option to conduct a high-level search of asset priorities or status indicators across all maintenance items registered for a client. This option allows for a quick 'overview' of critical maintenance items, without having to select each asset or inspected item individually. This Overview reporting can also be used for conventional searches, with the results being displayed graphically as benchmark icons.

The example below shows how each reservoir compares to the others in the areas listed (0 being very poor, 4 being all OK).

|                     | Res       | ervoir Benchmar     | k Ove | rview Report       |    |  |
|---------------------|-----------|---------------------|-------|--------------------|----|--|
| 10/07/2014          |           |                     |       |                    |    |  |
| All State City Cou  | ncil      |                     |       |                    |    |  |
| Asset Name:         | High St N | lo1                 |       |                    |    |  |
| Security:           | 1         | Contamination:      | 1     | Safety:            | 2  |  |
| Confined Spaces:    | 2         | External Structure: | 4     | External Coatings: | 4  |  |
| Internal Structure: | 4         | Internal Coatings:  | 4     | Carbonation:       | 0  |  |
| Asset Name:         | Reservoir | r Hill No1          |       |                    |    |  |
| Security:           | 4         | Contamination:      | 0     | Safety:            | 2  |  |
| Confined Spaces:    | 2         | External Structure: | 2     | External Coatings: | 4  |  |
| Internal Structure: | 3         | Internal Coatings:  | 4     | Carbonation:       | 76 |  |
| Asset Name:         | Reservoir | r Hill No2          |       |                    |    |  |
| Security:           | 3         | Contamination:      | 0     | Safety:            | 3  |  |
| Confined Spaces:    | 2         | External Structure: | 3     | External Coatings: | 4  |  |
| Internal Structure: | 4         | Internal Coatings:  | 4     | Carbonation:       | 36 |  |
| Asset Name:         | Reservoir | r Hill No3          |       |                    |    |  |
| Security:           | 4         | Contamination:      | 1     | Safety:            | 2  |  |
| Confined Spaces:    | 2         | External Structure: | 3     | External Coatings: | 4  |  |
| Internal Structure: | 4         | Internal Coatings:  | 4     | Carbonation:       | 0  |  |

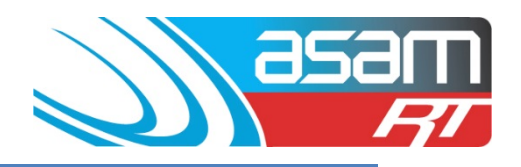

## Login to ASAM

1. Go to <u>www.asam.com.au</u> and select the login button to go to the login page

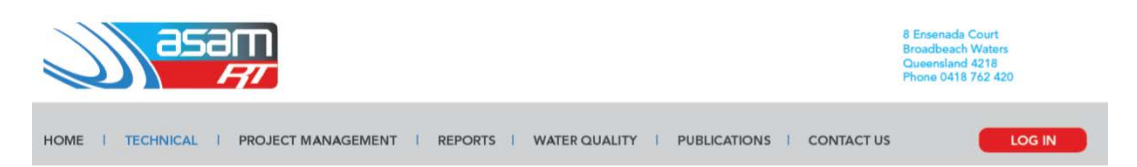

2. Enter your unique login details

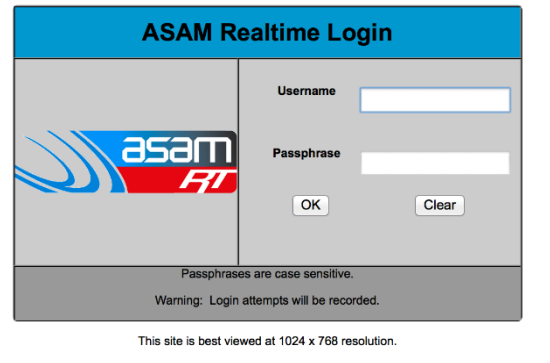

For a tour of ASAM RT Software, enter Username: ascc48 Password: 7368 You will be able to view All State City Council and all their assets.

3. With the Reports tab open, choose the Overview Option on the left hand side.

|                                                                                                    | Client<br>Client Name | Asset<br>a: All State Cit                        | Search<br>y Council                                                   | Attachments         | Reports                    | Config     | Maintenance<br>User Name: ascc48 |
|----------------------------------------------------------------------------------------------------|-----------------------|--------------------------------------------------|-----------------------------------------------------------------------|---------------------|----------------------------|------------|----------------------------------|
| Reservoir Reports<br>General<br>Analysis<br>Benchmarks                                                                                     |                       | Pi                                               | ease select an                                                        | Asset Type and Clie | nt for the report.         |            |                                  |
| Critical Maint.<br>Maintenance<br>Rating Summary<br>Safety & Security<br>Structural<br>Exec. Summary<br>Project Reports<br>Tank Inspection | Asset Type<br>Client  | Reser     All Sta     Select A     High     High | rvoir Tank<br>te City Counci<br>III Clear Sele<br>St No1 Re<br>St No2 | Aqueduct Pr         | Jmp<br>© Reservoir Hill Ne | 52 🗌 Reser | voir Hill No3                    |
| Project Rep.<br>Project Status<br>Overview<br>Overview<br>Help<br>FAQ                                                                      |                       |                                                  |                                                                       |                     |                            |            |                                  |

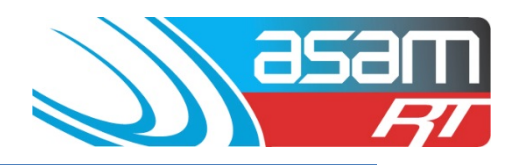

4. Select "Show All Assets" for a report containing the benchmarks of all your assets.

| asam                                                                             | Client Asse                 | t Search     | Attachments     | Reports | Config | Maintenance    |
|----------------------------------------------------------------------------------|-----------------------------|--------------|-----------------|---------|--------|----------------|
|                                                                                  | Client Name: All State      | City Council |                 |         | Use    | r Name: ascc48 |
|                                                                                  |                             |              |                 |         |        |                |
|                                                                                  |                             |              |                 |         |        |                |
| Overview                                                                         |                             |              |                 |         |        |                |
| Client                                                                           | All State City Cou          | incil ¢      |                 |         |        |                |
|                                                                                  | All Clients Filter By State |              | Select a client |         |        |                |
| Show all Assets:                                                                 | Show                        | / All Assets |                 |         |        |                |
| Select specific Assets via a High Level<br>search of Priority and Status Values: | High L                      | evel Search  |                 |         |        |                |
| Select specific Assets via a Detailed<br>search using Multiple Criteria:         | Detai                       | led Search   |                 |         |        |                |
|                                                                                  |                             |              |                 |         |        |                |

5. The report illustrates a comparison between tanks and an overall Council average. Selecting print will open the report for exporting, where it can be saved as a PDF or Word Document. Hovering over the icons will bring up areas for each rating.

| as               |                 | Client<br>nt Name: All State Cit | Asset S                          | Search             | Attachments<br>User Name: asco48                     |
|------------------|-----------------|----------------------------------|----------------------------------|--------------------|------------------------------------------------------|
|                  |                 |                                  |                                  |                    |                                                      |
| Overview         |                 |                                  |                                  |                    |                                                      |
| Print Add        | Search Criteria | Current Searce                   | ch Criteria 🗹 Averag<br>r Legend | e Graph 🗌 Details  | View 🗌 Disabled Average                              |
| Overview Results |                 |                                  |                                  |                    |                                                      |
|                  |                 | Total Ass                        | ets Average                      |                    | 0                                                    |
|                  |                 |                                  |                                  |                    | 2 2 500<br>3 8 7 8 1 1 1 1 1 1 1 1 1 1 1 1 1 1 1 1 1 |
|                  |                 |                                  |                                  |                    |                                                      |
|                  |                 | Total Combi                      | ned Average                      |                    |                                                      |
| High St No1      | High St No2     | Reservoir Hill Not               | Reservoir Hill No2               | Reservoir Hill No3 |                                                      |

#### ASAM Data Management – Online and Accessible

For assistance contact:david@asam.com.au0418 762 420 orjill@asam.com.au0417 399 198Overview Report - Version 3.0Last updated June 2023Page 100 Page 100 Page 1

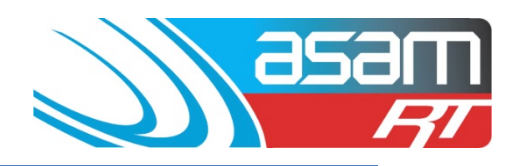

6. For a report with multiple pages, use the next page button to navigate through the report

| asam           | Client         | Asset            | Search | Attachments | Reports | Config | Maintenance | Aqualift    | Logo     |
|----------------|----------------|------------------|--------|-------------|---------|--------|-------------|-------------|----------|
| RT RT          | Client Name: A | II State City Co | ouncil |             |         |        |             | User        | Name: as |
|                |                |                  |        |             |         |        |             |             |          |
| 🚰 🐮 📥 🛛 Find 🦨 | 2 of 5         | - 100%           | •      |             |         |        |             | SAP CRYSTAL | REPORTS* |
| Group Tree «   | rian report    |                  |        |             |         |        |             |             |          |

7. To export a report – select the export tool and choose the format required

|                        | Client Ass<br>ient Name: All State C                                         | et Search<br>Sity Council                                                | Attachments                                             | Reports                      | Config                          | Maintenance         | Aqualift<br>Us | Logout<br>ser Name: ascc48 |
|------------------------|------------------------------------------------------------------------------|--------------------------------------------------------------------------|---------------------------------------------------------|------------------------------|---------------------------------|---------------------|----------------|----------------------------|
| All State City Council | 1 of 1 • 10<br>Main Report                                                   |                                                                          | Benchmark                                               | Overvie                      | ew Repo                         | rt <del>Ma</del> s  |                | REPORTS*                   |
|                        | All State City<br>Asset Name:<br>Security:<br>Confined Spa<br>Internal Struc | r Council<br>High St No1<br>1 C<br>ces: 2 E<br>ture: 4 Ir<br>High St No2 | ontamination:<br>xternal Structure:<br>ternal Coatings: | 1 Safet<br>4 Exter<br>4 Carb | y:<br>nal Coatings:<br>onation: | 2 4 0               |                |                            |
| port                   |                                                                              |                                                                          | ×                                                       | VS No. Loca<br>Export        | tion                            |                     | Shape          | Diameter (m)               |
| ile Format:            |                                                                              |                                                                          |                                                         | File Fo                      | ormat:                          |                     |                |                            |
| Crystal Reports (RPT)  |                                                                              | - • -                                                                    | -                                                       | -> 0                         | rystal Report                   | s (RPT)             |                | -                          |
| Page Kange: _          |                                                                              |                                                                          |                                                         | Page                         | Crysta                          | Reports (RPT)       |                |                            |
| All Pages              |                                                                              |                                                                          |                                                         |                              | PDF                             | off Excel (07 2002) |                |                            |
| Select Pages           |                                                                              |                                                                          |                                                         |                              | Micros                          | off Excel (97-2003) | Data-Only      |                            |
| From:                  |                                                                              |                                                                          |                                                         |                              | Micros                          | oft Excel Workbook  | Data-only      |                            |
| То:                    |                                                                              |                                                                          |                                                         |                              | Micros                          | oft Word (97-2003)  |                |                            |
|                        |                                                                              |                                                                          |                                                         |                              | Micros                          | oft Word (97-2003)  | - Editable     |                            |
|                        |                                                                              | Euret                                                                    |                                                         |                              | Rich T                          | ext Format (RTF)    |                | xport                      |
|                        |                                                                              | Export                                                                   |                                                         |                              | Charao                          | cter Separated Valu | es (CSV)       |                            |
|                        |                                                                              |                                                                          |                                                         |                              | XML                             |                     |                |                            |

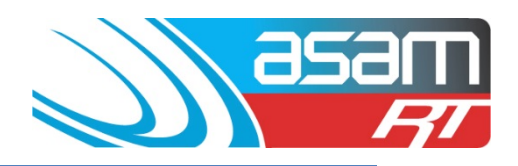

8. The "High Level Search" function allows you to filter for either priority or status ratings.

| asam                                                                             | Client       | Asset          | Search  | Attachments     | Repo |
|----------------------------------------------------------------------------------|--------------|----------------|---------|-----------------|------|
| R                                                                                | Client Name: | All State City | Council |                 |      |
|                                                                                  |              |                |         |                 |      |
|                                                                                  |              |                |         |                 |      |
| Overview                                                                         |              |                |         |                 |      |
|                                                                                  |              |                |         |                 |      |
| Client                                                                           | All State    | City Council   | \$      |                 |      |
|                                                                                  | All Clients  | s<br>By State  |         | Select a client |      |
| Show all Assets:                                                                 |              | Show All A     | Assets  |                 |      |
| Select specific Assets via a High Level<br>search of Priority and Status Values: | (            | High Level S   | Search  |                 |      |
| Select specific Assets via a Detailed<br>search using Multiple Criteria:         |              | Detailed S     | earch   |                 |      |

9. First select the "Priority" or "Status" field

|                  |                      |                   | _              | _          |     |                                                                 |                                                                |                                                                 |                                            |
|------------------|----------------------|-------------------|----------------|------------|-----|-----------------------------------------------------------------|----------------------------------------------------------------|-----------------------------------------------------------------|--------------------------------------------|
| E                | sam                  | Client            | Asset          | Search     | Att | achments                                                        | Reports                                                        | Config                                                          | Maintenar                                  |
|                  | RT                   | Client Name:      | All State City | Council    |     |                                                                 |                                                                | Us                                                              | er Name: ascc                              |
|                  |                      |                   |                |            |     |                                                                 |                                                                |                                                                 |                                            |
| Overview H       | ligh Leve            | l Search          | 1              |            |     |                                                                 |                                                                |                                                                 |                                            |
|                  |                      |                   |                |            |     |                                                                 |                                                                |                                                                 |                                            |
| Select Client(s) | All State City       | / Council         | ¢ •            | II Clients |     | Select a clier                                                  | ıt                                                             |                                                                 |                                            |
| Where            | Priority<br>Priority |                   |                | ¢          |     | Select an ass                                                   | set attribute                                                  |                                                                 |                                            |
| Options          | Status               | )> () Contains    | 3              | _          | J   | Select a crite                                                  | rion                                                           |                                                                 |                                            |
| Value            |                      |                   |                |            | •   | Select a valu<br>(For Boolean<br>(For Date val<br>added infront | e<br>values enter '1'<br>ues enter dd/mn<br>of single digit da | for 'yes' and '0'<br>n/yyyy Please e<br>ays example '0 <i>'</i> | for 'no')<br>nsure a '0' is<br>1/06/2010') |
| Invert           |                      |                   |                |            |     | Check to sho                                                    | w non-matches                                                  |                                                                 |                                            |
|                  |                      |                   |                |            |     |                                                                 |                                                                |                                                                 |                                            |
| Add Search Crit  | teria Cle            | ar Results/Search | Criteria       |            |     |                                                                 |                                                                |                                                                 |                                            |

# **Overview Search and Reporting**

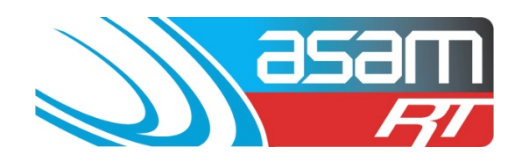

10. Now select the criteria under Options and choose a value to search upon. The search criteria selected here will display any external or internal priority according to the selection. Eg, for "< 2" all items which are rated "0" or "1" priority will be displayed.

| Overview H       | ligh Level Search             |                                                                                                    |
|------------------|-------------------------------|----------------------------------------------------------------------------------------------------|
| Select Client(s) | All State City Council        | Select a client                                                                                                    |
| Where            | Priority ÷                    | Select an asset attribute                                                                                                    |
| Options          | Ocontains                     | Select a criterion                                                                                                    |
| Value            | 2                             | Select a value<br>(For Boolean values enter '1' for 'yes' and '0' for 'no')<br>(For Date values enter dd/mm/yyyy Please ensure a '0' is<br>added infront of single digit days example '01/06/2010') |
| Invert           | 0                             | Check to show non-matches                                                                                                    |
|                  |                               |                                                                                                    |
| Add Search Crit  | clear Results/Search Criteria |                                                                                                    |
|                  |                               |                                                                                                    |

Once the criteria is selected, click "Add Search Criteria'

The value options are as follows:

#### **PRIORITY**

| 0 | Requires action immediately to prevent a water quality incident, structural failure or injury to personnel                           |
|---|----------------------------------------------------------------------------------------------------|
| 1 | Items should be fixed within the year to ensure the reservoir remains structurally sound, safe to use and water quality is preserved |
| 2 | Should be put on the priority maintenance list – items are likely to fail within the next two years                                  |
| 3 | Likely to remain structurally sound for the next 3 years, but should be included in a maintenance plan                               |
| 4 | Items rated under this priority are likely to remain structurally sound during normal wear and tear for at least 3–4 years           |

#### **STATUS**

| А | Attention is required                   |
|---|-----------------------------------------|
| F | Re-assessment or monitoring is required |
| D | Deferred until the next inspection      |

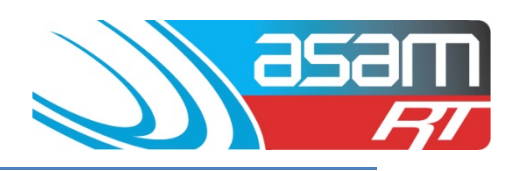

## 11. Run the search

| Select Client(s) | All State City Council                               |      | Select a client                                                                                                    |
|------------------|------------------------------------------------------|------|----------------------------------------------------------------------------------------------------|
| Where            | Priority ÷                                           |      | Select an asset attribute                                                                                                    |
| Options          | ⊖< ⊙= ⊖> ⊖Contains                                   |      | Select a criterion                                                                                                    |
| Value            | 2                                                    | ?    | Select a value<br>(For Boolean values enter '1' for 'yes' and '0' for 'no')<br>(For Date values enter dd/mm/yyyy Please ensure a '0' i<br>added infront of single digit days example '01/06/2010') |
| Invert           | Ο                                                    |      | Check to show non-matches                                                                                                    |
|                  |                                                      |      |                                                                                                    |
| Add Search Cri   | iteria Clear Results/Search Criteria                 |      |                                                                                                    |
| Add Search Cri   | iteria Clear Results/Search Criteria Asset Attribute | Crit | iterion Value                                                                                                    |

12. The overview report shows only the reservoirs with issues consistent with the search criteria. This can again be printed using the 'print' button.

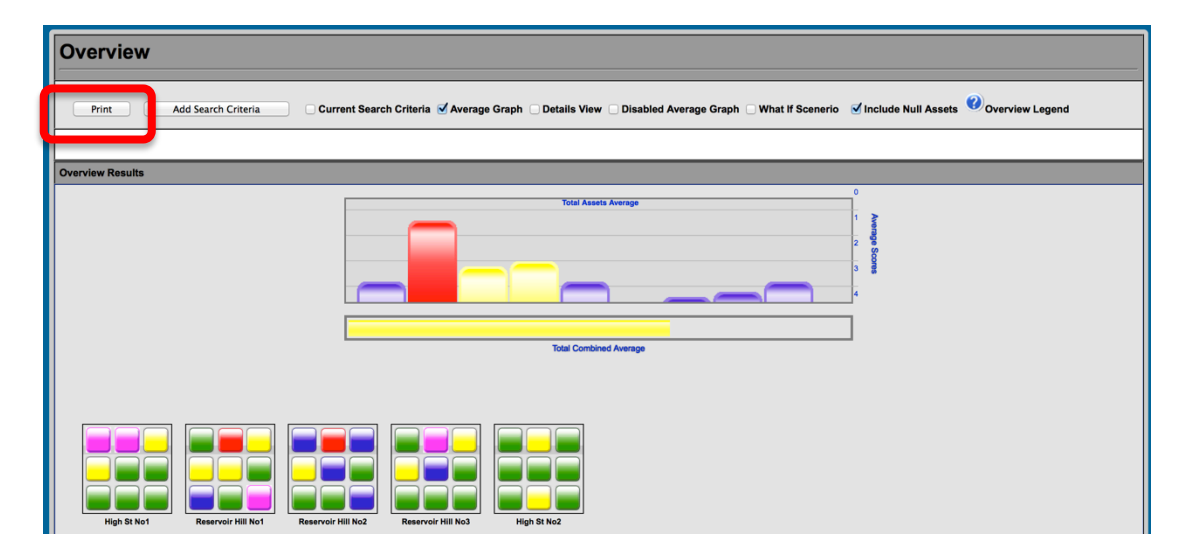